## **BARCODE TECHNOLOGIES**

**Portal > Knowledgebase > Cloud > InventoryCloud >** InventoryCloud Android app error: javax.net.ssl.SSLPeerUnverifiedException: Hostname [tenant].waspinventorycloud.com not verified

InventoryCloud Android app error: javax.net.ssl.SSLPeerUnverifiedException: Hostname [tenant].waspinventorycloud.com not verified Scott Leonard - 2022-03-18 - in InventoryCloud

## Symptom

On an Android mobile device, you receive an error:

InventoryCloud

javax.net.ssl.SSLPeerUnverifiedException: Hostname [tenantname].waspinventorycloud.com not verified: certificate: sha256/qzy2vc8eSasQb8/SMhUhVRYnpZTsjW2Svuo1ju4TO4M=DN: CN=\*.waspassetcloud.com subjectAltNames:

[\*.waspassetcloud.com, waspassetcloud.com, waspinventorycloud.com,

\*.waspinventorycloud.com]

OK

## Resolution

- 1. Log out of the program on your device.
- 2. On the login screen, hide the keyboard.
- 3. Pinch the screen below the login box (touch two fingers to the screen, and pull them together, like zooming a picture).
- 4. You should get a message about changing database. Tap Yes.
- 5. On the next screen, fill out the device name, username and password., and log in.
- 6. This will force a fresh database down to your device and correct the issue.